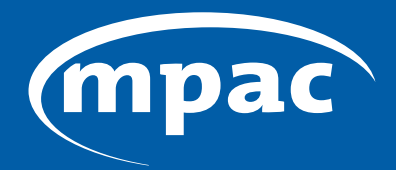

MUNICIPAL PROPERTY ASSESSMENT CORPORATION

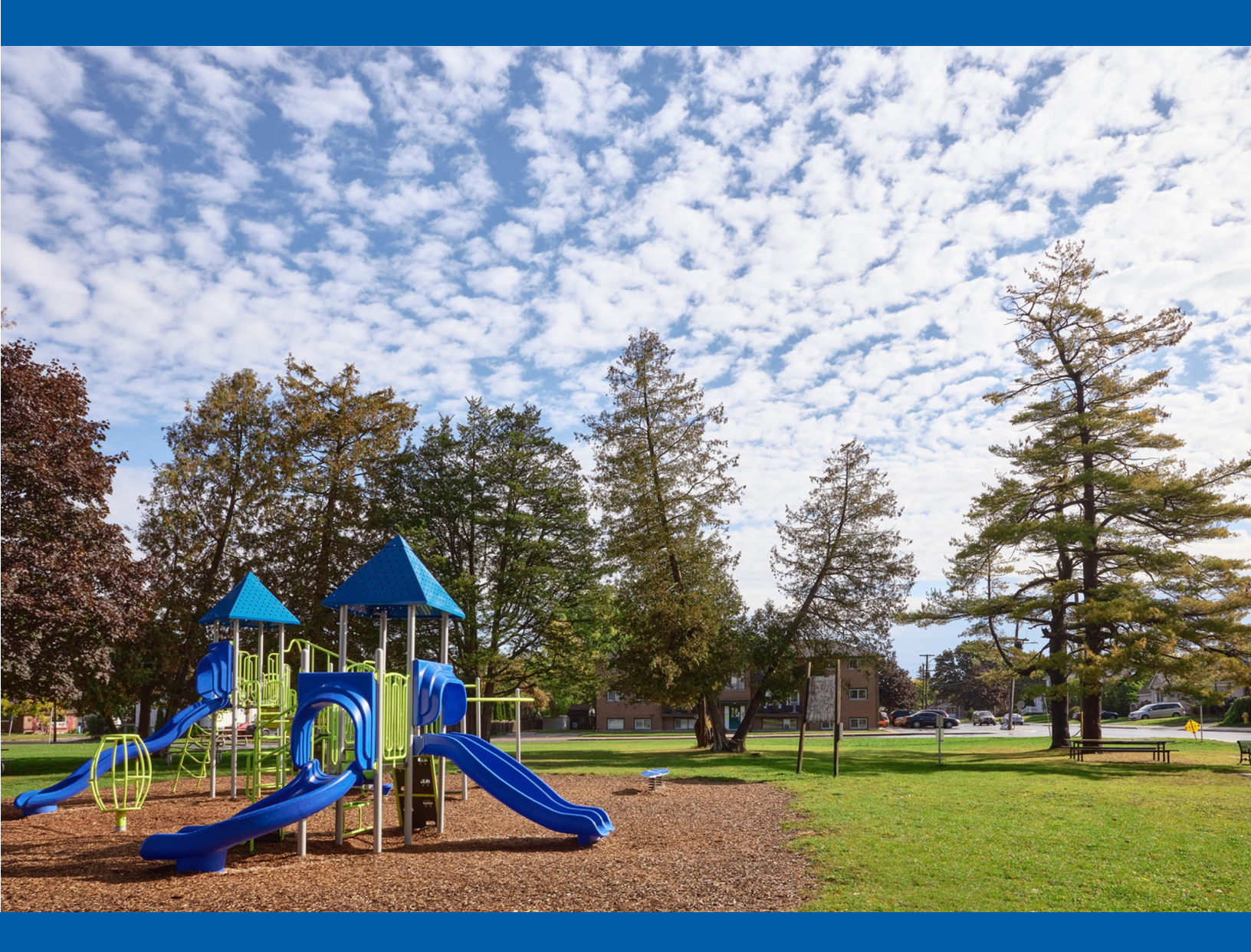

## Guide: MPAC's Online Portal to Direct School Support

## Guide: MPAC's Online Portal to Direct School Support

As part of its modernization efforts to enhance operational efficiency, MPAC is improving the school support information collection process.

To support the information collection process, MPAC has launched an online portal to allow property owners or tenants registered with MPAC to designate their school support on the online portal.

Individuals can still change their school support via the traditional method of using the Application for Direction of School Support (ADSS) Forms.

More information about changing school support can be found at this link: **mpac.ca/en/MakingChangesUpdates/ChangingYourSchoolSupport** 

The following guide provides instructions that will lead you through the steps required to aid a property owner or tenant through the school support online portal.

#### Overview

A property owner or tenant registered with MPAC can update their school support designation online through **mpac.ca**. The online portal is a substitute for the Application to Direct School Support form that the school boards use during registration.

- **Step 1:** From the **mpac.ca** homepage, navigate to the **school support** page and click on the school support online portal.
- **Step 2:** From the online portal home page, select your status as either a **Property Owner** or **Property Tenant**.

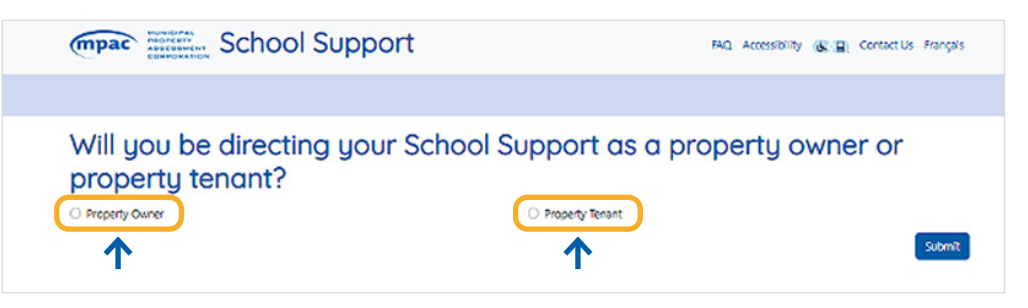

Instructions for Property Owners Instructions for Tenants

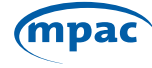

#### If you are a Property Owner...

**Step 3:** Select **"Property Owner"** on the School Support Homepage. You will be directed to **AboutMyProperty** to verify you are a property owner. Click on the AboutMyProperty link.

| School Support                                                                                                    | FAQ Accessibility 🛞 🖳 Contact Us Français                                                                       |
|----------------------------------------------------------------------------------------------------|----------------------------------------------------------------------------------------------------|
|                                                                                                    |                                                                                                    |
| Will you be directing your Sch<br>property tenant?                                                                                                    | ool Support as a property owner or                                                                              |
| Property Owner                                                                                                    | O Property Tenant                                                                                               |
| $\checkmark$                                                                                                    | Submit                                                                                                    |
| Please use your existing About MyProperty <sup>TM</sup> account to log on and validate<br>and then click on the "My School Support" tab to access the app. | you as a property owner. After you log into AboutMyProperty <sup>TM</sup> , click on "View My Property Details" |
|                                                                                                    |                                                                                                    |

Step 4: Sign into AboutMyProperty. If you do not know your roll number or need help as a new user, you can contact MPAC's Customer Contact Centre Toll Free
 1 866 296-6722 or TTY 1 877 889-6722.

| Welcome to AboutMyPropert                                                                                                    | ty™                                                                                                    | Welcome to AboutMyProperty <sup>TM</sup>                                                                                                    |                                                                                                    |                                                                      |
|----------------------------------------------------------------------------------------------------|----------------------------------------------------------------------------------------------------|----------------------------------------------------------------------------------------------------|----------------------------------------------------------------------------------------------------|----------------------------------------------------------------------|
| Register for an account on the newly enhanced AboutMyP<br>assessed, view the information we have on file, compare y<br>Request for Reconsideration.                                  | roperty to learn more about how your property was<br>our property to others in your neighbourhood or file a                                                                                                    | Register for an account on the newly enhanced AboutMyProperty to learn more about how your property wa<br>assessed, view the information we have on file, compare your property to others in your neighbourhood or fil<br>Request for Reconsideration. |                                                                                                    |                                                                      |
| Note: All property owners will need to register for an accou<br>their most recent property assessment notice. You can als<br>you will be prompted to update your account information | unt using the roll number and access key found on<br>o re-register using your existing login credentials and<br>and password.                                                                                                    | Note: All property owners will need to<br>their most recent property assessmer<br>you will be prompted to update your                                                                                                    | o register for an account using the roll n<br>nt notice. You can also re-register using<br>account information and password. | umber and access key found on<br>your existing login credentials and |
| NEW USER REGISTERED US                                                                                                    | ER                                                                                                    | NEW USER                                                                                                    | REGISTERED USER                                                                                                    |                                                                      |
| Create an account to access the features available to you<br>AboutMyProperty <sup>™</sup> .                                                                                          | i through                                                                                                    | Sign in using your email address and<br>AboutMyProperty™.                                                                                                    | d password to access                                                                                                    |                                                                      |
| Enter your 19-digit Roll Number and Access Key found on your<br>Assessment Notice.                                                                                                   | r Property<br>ROLL NUMBER & ACCESS KEY: Your<br>Roll Number and Acress Key can be                                                                                                    | EMAIL / USER ID 😧                                                                                                    |                                                                                                    |                                                                      |
| ROLL NUMBER                                                                                                    | found on your Property Assessment<br>Notice.                                                                                                    |                                                                                                    | Forgot your password                                                                                                    |                                                                      |
|                                                                                                    | HOW CAN I LEARN WORE ABOUT MY ASSESSMENT?                                                                                                    |                                                                                                    |                                                                                                    |                                                                      |
|                                                                                                    | Volt mpaces and registers 2000/http://prof. To lisen more about for your pro-<br>see references the two is the even in the only many actigations in your registrourinous.<br>To organize unter in your and automate of access key in Note Textus.<br>Rel number: 12.34.567.809.1234.0.154 | 🗆 I'm not a robot 🛛 🕢                                                                                                    | Show password                                                                                                    |                                                                      |
| 🗆 l'm not a robot 🛛 🕜                                                                                                    | Access key:<br>A VCD 1951 1952<br>F your dougner with your assessed once and/or clearly access you have<br>(05) through Allowshiphingsony <sup>16</sup> . Two desalline to fills of each property see                                                                                     | Need Help?                                                                                                    | Clear Sign In                                                                                                    |                                                                      |
| Need Help? Clear                                                                                                    | Register AR deadlines                                                                                                    |                                                                                                    |                                                                                                    |                                                                      |

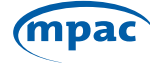

#### **Step 5:** Agree to the Terms and Conditions of Use of AboutMyProperty.

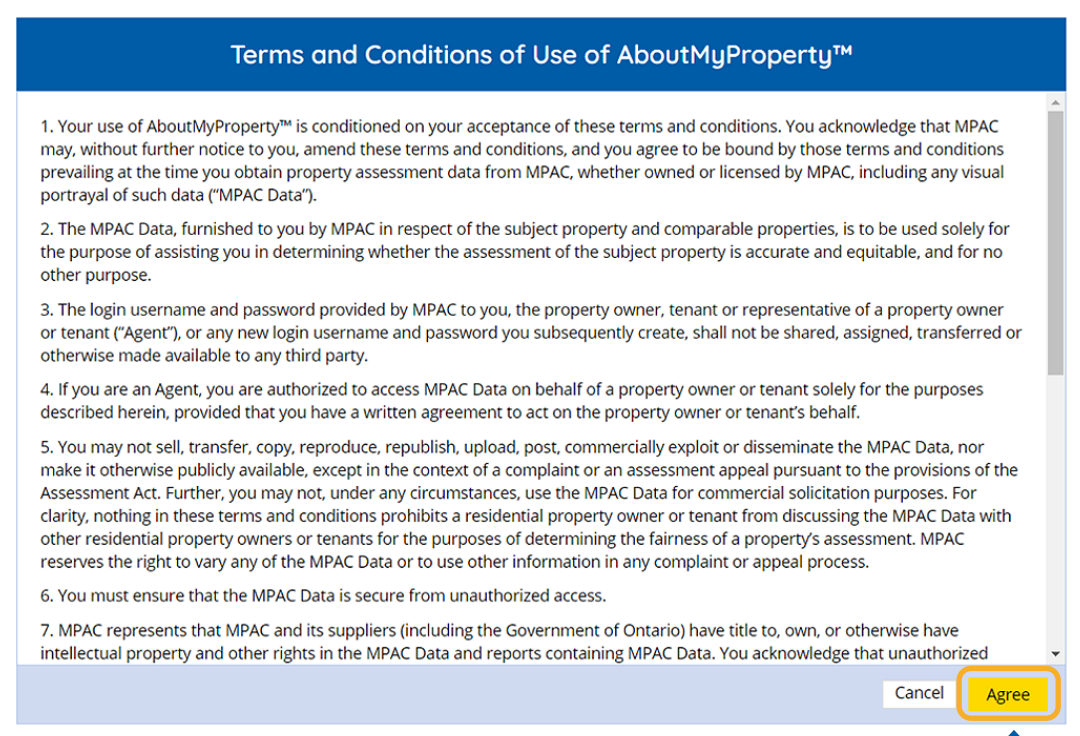

#### Step 6: Click on the "View My Property Details" tab.

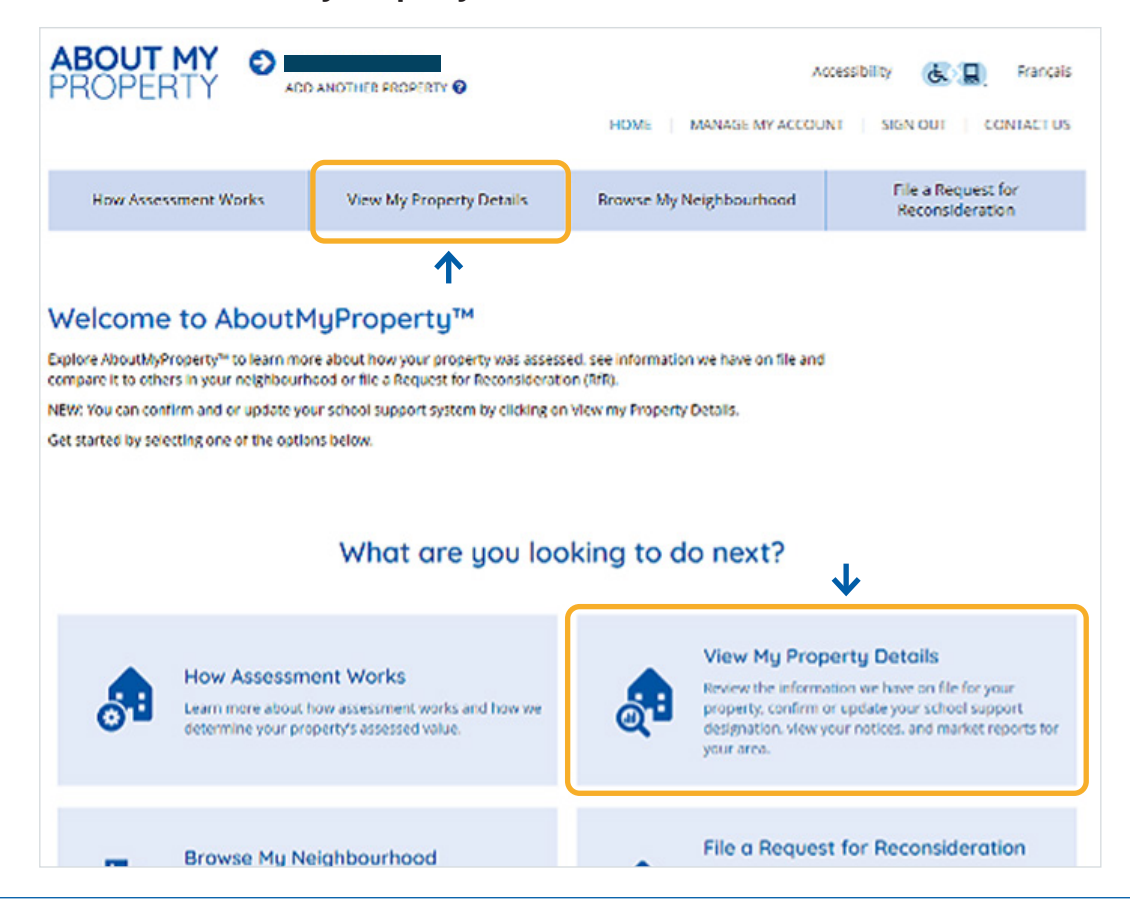

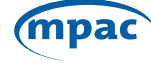

**Step 7:** Select the **School Support** tab under View My Property Details.

| ABOUT MY<br>PROPERTY                                                                          |                                                                                                    |                                                                                 |                                                                      | Accessibility 🚷 📳 Français            |
|-----------------------------------------------------------------------------------------------|----------------------------------------------------------------------------------------------------|---------------------------------------------------------------------------------|----------------------------------------------------------------------|---------------------------------------|
|                                                                                               |                                                                                                    |                                                                                 | HOME MANAGE N                                                        | AY ACCOUNT   SIGN OUT   CONTACT US    |
| How Assessment Wo                                                                             | orks View My Property                                                                                             | y Details Brow                                                                  | rse My Neighbourhood                                                 | File a Request for<br>Reconsideration |
|                                                                                               |                                                                                                    |                                                                                 |                                                                      |                                       |
| View My Prope                                                                                 | erty Details                                                                                                    |                                                                                 |                                                                      |                                       |
| Here you can view the inform<br>which shows the details for y<br>valuation reports and assess | iation we have on file for your prop<br>our property. You can also view you<br>ment methodology guides to learn i | erty: You can download y<br>ir Property Assessment N<br>how your property was a | our property profile report<br>ictices and download mark<br>ssessed. | et                                    |
| You can also confirm or upda                                                                  | te your school support designation                                                                                |                                                                                 |                                                                      |                                       |
|                                                                                               |                                                                                                    | •                                                                               |                                                                      |                                       |
| My Property Details                                                                           | My Property Documents                                                                                             | School Support                                                                  | Reports                                                              |                                       |
|                                                                                               | DOWINLOAD<br>CURRENT PROPERTY PROFILE R                                                                           | EPORT U PROF                                                                    | NLOAD<br>FILE GLOSSARY                                               |                                       |
|                                                                                               | [ + ] EXPAND ALL                                                                                                  |                                                                                 |                                                                      |                                       |
|                                                                                               | [ - ] PROPERTY INFORMATION<br>Roll Number                                                                         |                                                                                 |                                                                      |                                       |
|                                                                                               | Property Address<br>Legal Description                                                                             |                                                                                 |                                                                      |                                       |
|                                                                                               | Property Description                                                                                              |                                                                                 |                                                                      |                                       |
|                                                                                               | - ] VALUATION                                                                                                    |                                                                                 |                                                                      |                                       |
|                                                                                               | Current Value Assessment<br>Realty Tax Classes                                                                    |                                                                                 |                                                                      |                                       |

### **Step 8:** You will automatically be redirected to the School Support Online Portal. Agree to the attestation.

| Attestation                                                                                                    |
|----------------------------------------------------------------------------------------------------|
| PAC is legislatively responsible for collecting occupant information (name, date of birth, citizenship and school support) for municipal, District Social Se<br>dministration Boards and school board elections, and keeping up-to-date population figures for every municipality in Ontario.                                                                                                    |
| y using the School Support application, Ontarian's can add their name, or the names of others in their household, to our database and confirm or updat<br>eir school support.                                                                                                    |
| e use this information for population reporting for various municipal and school board planning purposes as well as updating School Support on the<br>ssessment Roll.                                                                                                    |
| The personal information that you provide is collected by MPAC under the authority of sections 10, 11, 14, 15, 16 and 16.1 of the Assessment Act.<br>Pursuant to MPAC's statutory obligations, your personal information will be used primarily for property valuation and assessment purposes, but will all<br>be used for municipal and school board planning purposes, preparation of the Preliminary List of Electors which is used by municipalities, and school<br>boards to create the final Voters' Lists used for election purposes, and population reports. |
| In addition, MPAC may use your information to obtain feedback, conduct surveys and enhance the aforementioned program delivery. If you have<br>questions regarding this collection, please contact an MPAC Customer Service Representative at 1 866 296-6722 or by TTY at 1 877 889-6722 or by ma<br>to MPAC, 1340 Pickering Parkway, Suite 101 Pickering ON L1V OC4.                                                                                                    |
| MPAC takes privacy very seriously and we are committed to the protection of your personal information under the Municipal Freedom of Information.<br>Protection of Privacy Act. MPAC will only access, use and disclose your personal information with your consent or where it is permitted or required by !                                                                                                    |
| By clicking "I Agree" you certify that the information you provide is true and accurate. It is a punishable offence under the laws of Canada to misrepres<br>one's identity or to knowingly provide false or misleading information and MPAC reserves the right to share information with law enforcement authori<br>where suspicious activity is detected or fraud is suspected. Please review MPAC's Privacy Policy for additional information.                                                                                                    |
|                                                                                                    |
| I'm not a robot                                                                                                    |
| Cont                                                                                                    |

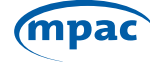

#### **Step 9:** Agree to the Terms and Conditions of Use of School Support.

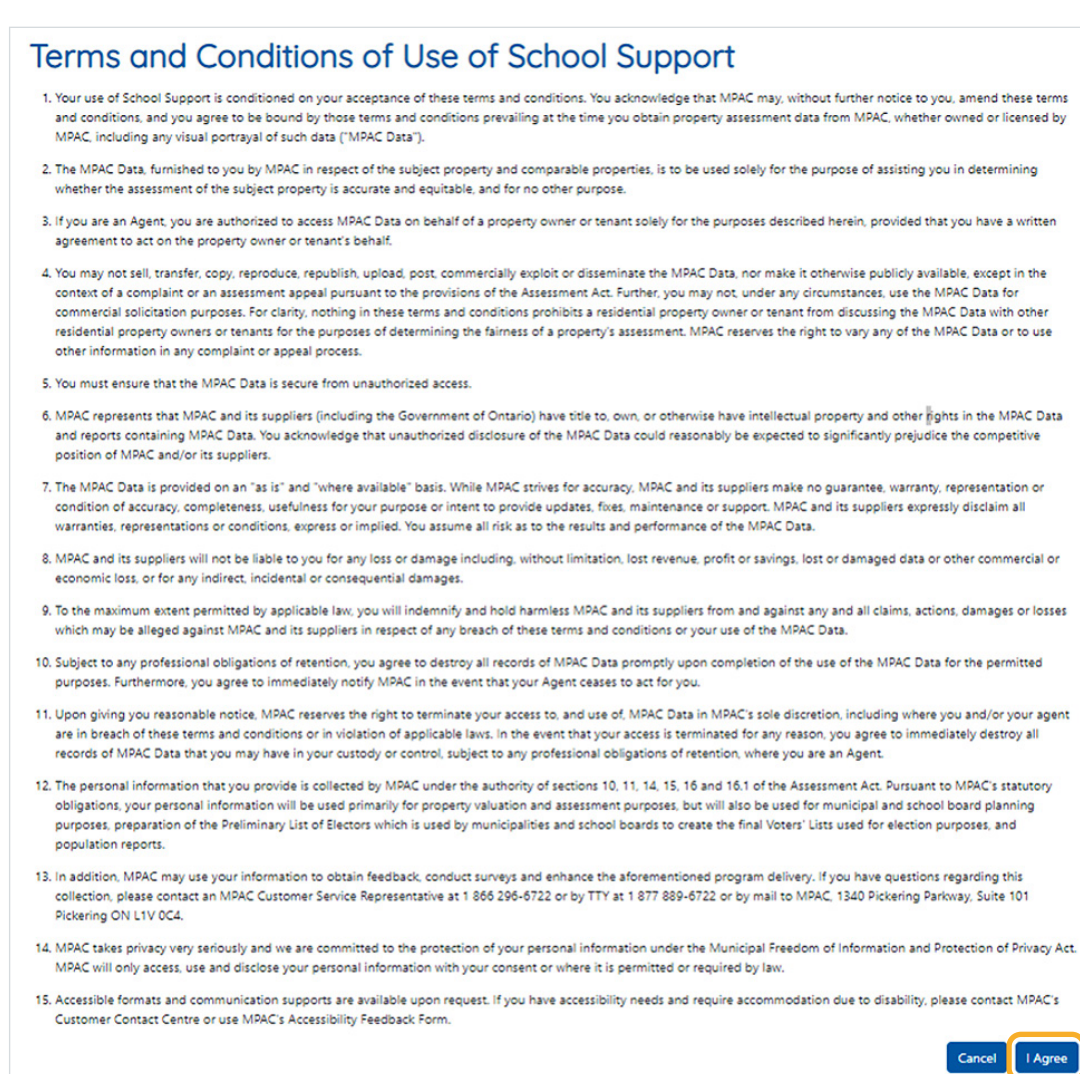

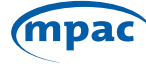

# **Step 10:** This brings you to your **Profile Summary** page which identifies your current school support designation. Please navigate through the page by **selecting the edit button**.

| to receive an     | e-mail confirm   | ation of the Sc      | hool Support desid                                   | ur more information at<br>anation, please click Sa | we below.         | noor support.           |                                              |                                                           |                 |
|-------------------|------------------|----------------------|------------------------------------------------------|----------------------------------------------------|-------------------|-------------------------|----------------------------------------------|-----------------------------------------------------------|-----------------|
| Propert           | y Inform         | nation               |                                                      |                                                    |                   |                         |                                              |                                                           |                 |
| Municipality      |                  |                      |                                                      | Roll Number                                        |                   |                         | Street Address                               |                                                           |                 |
| School Supp       | ort              |                      |                                                      | Tenants Directing Se                               | chool Taxes 😡     |                         | Property Area Occupie                        | d * 0                                                     |                 |
| ENGLISH-PUE       | RUC              |                      |                                                      | YES                                                |                   |                         | Basement Apt                                 |                                                           | ~               |
| Imail Addre       | ···•             |                      |                                                      |                                                    |                   |                         |                                              |                                                           |                 |
|                   | and an inclusion |                      | CZ <sup>4</sup>                                      |                                                    |                   |                         |                                              |                                                           |                 |
| Docidor           | nts              |                      |                                                      |                                                    |                   |                         |                                              |                                                           |                 |
| First             | Last             | Date of              | Occupancy                                            |                                                    |                   | Roman                   | French Language<br>Education                 | School                                                    | Edit/           |
| First<br>Name * * | Last<br>Name + * | Date of<br>Birth + * | Occupancy<br>Status 🕢 * *                            | Residency 🕢 * *                                    | Citizenship 🕢 • * | Roman<br>Catholic 🕢 • * | French Language<br>Education<br>Rights ① * * | School<br>Support 💽 + *                                   | Edit/<br>Delete |
| First<br>Name • • | Last<br>Name + * | Date of<br>Birth + * | Occupancy<br>Status • • •<br>Owner or Joint<br>Owner | Residency 🕢 • *<br>Lives in the unit               | Citizenship 🕢 * * | Roman<br>Catholic 💽 + * | French Language<br>Education<br>Rights 🕢 * * | School<br>Support 🕢 • •<br>English-Separate<br>(Catholic) | Edit/<br>Delete |

#### **Step 11:** Acknowledge the Privacy Statement by clicking on **"OK"**.

| _ra<br>R€     | You are about to<br>of Privacy Act. Be<br>the legal guardian<br>are about to acce | access personal info<br>fore proceeding, ple<br>n of the person, or the<br>ess. MPAC takes prive | rmation which is prote<br>ase confirm that you a<br>nat you have specifica<br>acy very seriously. Mis | ected under the Mu<br>are the person who<br>Ily received consen<br>representation is a | <i>inicipal Freedom</i><br>se information y<br>t from the indivi-<br>n offence under | of Information and<br>ou are about to acc<br>dual whose inform<br>the Criminal Code | I Protection<br>cess, you are<br>ation you<br>of Canada. |
|---------------|-----------------------------------------------------------------------------------|--------------------------------------------------------------------------------------------------|----------------------------------------------------------------------------------------------------|----------------------------------------------------------------------------------------|--------------------------------------------------------------------------------------|-------------------------------------------------------------------------------------|----------------------------------------------------------|
| S             |                                                                                   |                                                                                                  |                                                                                                    |                                                                                        | Language                                                                             | Can                                                                                 |                                                          |
| e of<br>h ▲ ▼ | Occupancy<br>Status 😮 🔺 🔻                                                         | Residency 🚱 🔺 🕇                                                                                  | Citizenship 😮 🔺 🔻                                                                                     | Roman<br>Catholic 🚱 🔺 🔻                                                                | Education<br>Rights 😮 🔺 🔻                                                            | School<br>Support 🕑 🔺 🔻                                                             | Edit/Delete                                              |
|               | OWNER OR<br>JOINT<br>OWNER                                                        |                                                                                                  |                                                                                                    |                                                                                        |                                                                                      | FRENCH-<br>SEPARATE                                                                 | C EDIT                                                   |
|               | OWNER OR<br>JOINT<br>OWNER                                                        |                                                                                                  |                                                                                                    |                                                                                        |                                                                                      | FRENCH-<br>SEPARATE                                                                 | EDIT                                                     |
|               |                                                                                   |                                                                                                  |                                                                                                    |                                                                                        |                                                                                      |                                                                                     | Þ                                                        |
| 4             |                                                                                   |                                                                                                  |                                                                                                    |                                                                                        |                                                                                      |                                                                                     |                                                          |

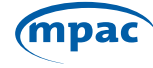

Step 12: You can now edit the Residency, Citizenship, Roman Catholic, French Language Education Rights and School Support fields. If you hover your mouse over the "?" next to the titles, a more in-depth explanation of the field is provided. Once you have made the desired changes, please save your changes using the "Save" button.

| lo receive an                          | e-mail confirm   | ation of the S       | chool Support desi                                    | gnation, please click | Save below.                |                         |                                              |                                                         |                             |
|----------------------------------------|------------------|----------------------|-------------------------------------------------------|-----------------------|----------------------------|-------------------------|----------------------------------------------|---------------------------------------------------------|-----------------------------|
| Propert                                | y Inform         | nation               |                                                       |                       |                            |                         |                                              |                                                         |                             |
| Municipality                           |                  |                      |                                                       | Roll Number           |                            |                         | Street Address                               |                                                         |                             |
|                                        |                  |                      |                                                       |                       |                            |                         |                                              |                                                         |                             |
| ichool Supp                            | ort              |                      |                                                       | Tenants Directing     | School Taxes 🕢             |                         | Property Area Occupie                        | d · O                                                   |                             |
| NGUSH-PUB                              | RIC .            |                      |                                                       | YES                   |                            |                         | Basement Apt                                 |                                                         | ~                           |
| mail Addres                            |                  |                      |                                                       |                       |                            |                         |                                              |                                                         |                             |
| Contain Provide Containers             |                  |                      |                                                       |                       |                            |                         |                                              |                                                         |                             |
|                                        | a. 0             |                      | Ø                                                     |                       |                            |                         |                                              |                                                         |                             |
|                                        | s.0              |                      | Ø                                                     |                       |                            |                         |                                              |                                                         |                             |
| Resider                                | nts              |                      | Ø                                                     |                       |                            |                         |                                              |                                                         |                             |
| Resider                                | nts              |                      | 2                                                     |                       |                            |                         |                                              |                                                         |                             |
| Resider                                | nts              |                      | a,                                                    | ¥                     |                            |                         | French Language                              |                                                         |                             |
| Resider<br>Search                      | Last<br>Name ••  | Date of<br>Birth **  | Dr<br>Occupancy<br>Status € • •                       | Residenc              | • Citizenship <b>0</b> • • | Roman<br>Catholic 😧 • • | French Language<br>Education<br>Rights ① * * | School<br>Support 🕑 • •                                 | Edit/<br>Delete             |
| Resider<br>Search<br>First<br>Name • • | Last<br>Name + * | Date of<br>Birth + • | Coccupancy<br>Status O • •<br>Owner or Joint<br>Owner | Residence             | • Citizenship <b>O</b> • • | Roman<br>Catholic 🕑 • * | French Language<br>Education<br>Rights 🕢 * * | School<br>Support •••<br>English-Separate<br>(Catholic) | Edit/<br>Delete<br>(3' EDIT |

**Step 13:** You will be asked to confirm your school support changes. Once you select confirm an email will be sent to your email on file.

| Save Details                                        |                                                             |                         |                                              |                         | $\mathbf{x}$       |
|-----------------------------------------------------|-------------------------------------------------------------|-------------------------|----------------------------------------------|-------------------------|--------------------|
| Are you sure you would like to save your details    | and confirm your school support direction? We will send you | u an email confi        | irmation of your school s                    | upport details.         |                    |
|                                                     |                                                             |                         |                                              | Can                     | cel Confirm        |
| PICKENING CITT                                      | 1001010000041                                               |                         | 1155 OUSSAMEN DA                             |                         |                    |
| School Support 🕢                                    | Occupants Directing School Taxes 🚱                          |                         | Area Occupied * 🕢                            |                         |                    |
| ENGLISH-SEPARATE                                    | YES                                                         |                         | Whole House                                  |                         | ~                  |
| Email Address * 😡                                   |                                                             |                         |                                              |                         |                    |
|                                                     |                                                             |                         |                                              |                         |                    |
|                                                     | La                                                          |                         |                                              |                         |                    |
| Residents                                           |                                                             |                         |                                              |                         |                    |
| Search                                              |                                                             |                         |                                              |                         |                    |
| First Last Date of O<br>Name + Y Name + Y Birth + Y | Occupancy<br>Status 🕐 * * Residency 🕐 * * Citizenship 🕐 * * | Roman<br>Catholic 🕜 🔺 ' | French Language<br>Education<br>Rights @ * * | School<br>Support 🕑 🔺 * | Edit/Delete        |
|                                                     | OWNER OR<br>IOINT OWNER                                     |                         |                                              | ENGLISH-<br>SEPARATE    | C EDIT             |
|                                                     | OWNER OR<br>IOINT OWNER                                     |                         |                                              | FRENCH-<br>SEPARATE     | B' EDIT            |
|                                                     |                                                             |                         |                                              | Add New Can             | icel Save          |
| Privacy Policy                                      | Terms and Conditions of Use                                 |                         |                                              | 2022 MPAC. A            | II Rights Reserved |

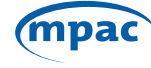

An example of the confirmation email is below.

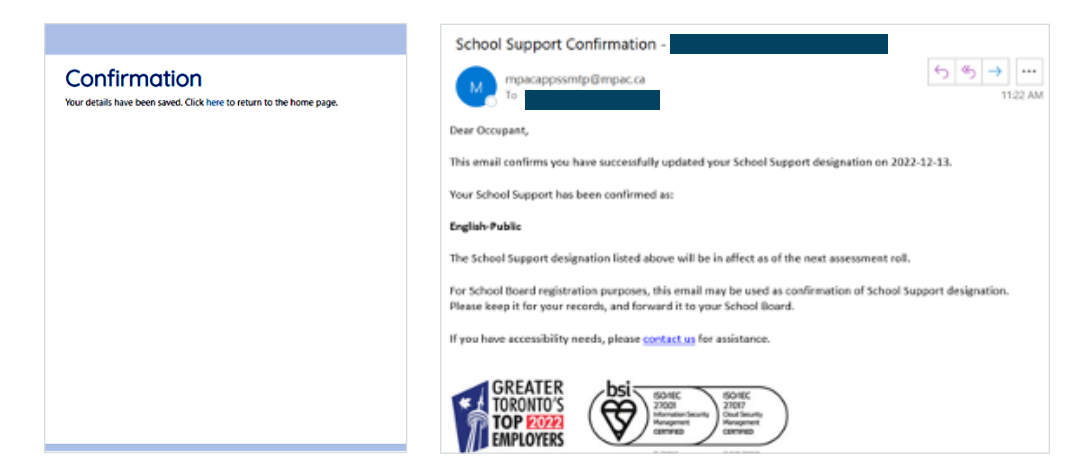

#### If you are a Property Tenant...

Step 3: Please select "Property Tenant" then select submit.

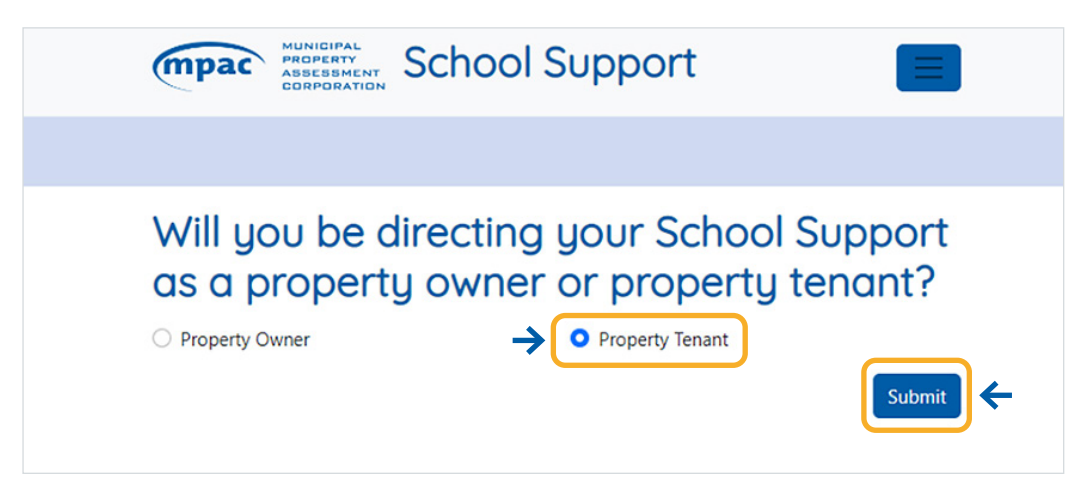

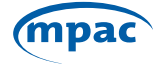

#### **Step 4:** Review and agree to the attestation and check the **"I'm not a robot"** box.

| Attestation                                                                                                    |
|----------------------------------------------------------------------------------------------------|
| MPAC is legislatively responsible for collecting occupant information (name, date of birth, citizenship and school support) for municipal, District Social Services<br>Administration Boards and school board elections, and keeping up-to-date population figures for every municipality in Ontario.                                                                                                    |
| By using the School Support application, Ontarian's can add their name, or the names of others in their household, to our database and confirm or update their school support.                                                                                                    |
| We use this information for population reporting for various municipal and school board planning purposes as well as updating School Support on the<br>Assessment Roll.                                                                                                    |
| The personal information that you provide is collected by MPAC under the authority of sections 10, 11, 14, 15, 16 and 16.1 of the Assessment Act.<br>Pursuant to MPAC's statutory obligations, your personal information will be used primarily for property valuation and assessment purposes, but will also<br>be used for municipal and school board planning purposes, preparation of the Preliminary List of Electors which is used by municipalities, and school<br>boards to create the final Voters' Lists used for election purposes, and population reports. |
| In addition, MPAC may use your information to obtain feedback, conduct surveys and enhance the aforementioned program delivery. If you have<br>questions regarding this collection, please contact an MPAC Customer Service Representative at 1 866 296-6722 or by TTY at 1 877 889-6722 or by mail<br>to MPAC, 1340 Pickering Parkway, Suite 101 Pickering ON L1V 0C4.                                                                                                    |
| MPAC takes privacy very seriously and we are committed to the protection of your personal information under the Municipal Freedom of Information and<br>Protection of Privacy Act. MPAC will only access, use and disclose your personal information with your consent or where it is permitted or required by law.                                                                                                    |
| By clicking "I Agree" you certify that the information you provide is true and accurate. It is a punishable offence under the laws of Canada to misrepresent<br>one's identity or to knowingly provide false or misleading information and MPAC reserves the right to share information with law enforcement authorities<br>where suspicious activity is detected or fraud is suspected. Please review MPAC's Privacy Policy for additional information.                                                                                                    |
|                                                                                                    |
| I'm not a robot                                                                                                    |
| Continue                                                                                                    |

#### **Step 5:** Review and agree to the Terms and Conditions of Use of School Support.

#### Terms and Conditions of Use of School Support

| <ol> <li>Your use of School Support is conditioned on your acceptance of these terms and conditions. You acknowledge that MPAC may without further notice to you, amend these terms<br/>and conditions, and your agree to be bound by those terms and conditions prevailing at the time you obtain property assessment data from MPAC, whether owned or licensed by<br/>MPAC, including any visual portray of a school state (MPAC Data).</li> </ol>                                                                                                    |
|----------------------------------------------------------------------------------------------------|
| <ol> <li>The MPAC Data. furnished to you by MPAC in respect of the subject property and comparable properties, is to be used solely for the purpose of assisting you in determining<br/>whether the assessment of the subject property is accurate and equitable, and for no other purpose.</li> </ol>                                                                                                    |
| 3. If you are an Agent, you are authorized to access MRAC Data on behalf of a property owner or tenant solely for the purposes described herein, provided that you have a written<br>agreement to act on the property owner or tenant's behalf.                                                                                                    |
| 4. You may not tell transfer copy, reproduce republicit, upload post, commercially exploit or disternines the NARC Data, nor make it expansise publicly available accept in the content of a complicit or an assembler or assembler to an assembler or assembler to an assembler or assembler or assemble or assembler or assemble or assemble |
| 5. You must ensure that the MPAC Data is secure from unauthorized access.                                                                                                    |
| 6. MACK represents that NRAC and its supplies (including the Government of Orsand) have this to own or otherwise have intellectual property and other §gets in the MRAC Data<br>and reports containing MRAC Data. You acknowledge that unauthorized disclosure of the MRAC Data could reasonably be expected to significantly prejudice the competitive<br>portion of MRAC and/or its supplier).                                                                                                    |
| 7. The MARC Data is provided on an "as it" and "where available" basis. While MARC strives for accuracy, MARC and its suppliers make agreement, increasing, representation or<br>condition of accuracy, completeness, usefulness for your purpose or intent to provide updates, fines, maintenance or support. MARC and its suppliers expressly disclaim all<br>warrandes, representations or conditions, suppers or initial. You say that all links as to the results and performance of the MARC Data.                                                                                                    |
| <ol> <li>MPAC and its suppliers will not be liable to you for any loss or damage including, without limitation, lost revenue, profit or savings, lost or damaged data or other commercial or<br/>economic loss, or for any indirect, incidental or consequential damages.</li> </ol>                                                                                                    |
| 9. To the maximum entert permitted by applicable law, you will indemnify and hold harmless MARC and its suppliers from and against any and all claims, actions, damages or losses which may be alleged against MARC and its suppliers in respect of any breach of these terms and conditions or your use of the MARC Data.                                                                                                    |
| <ol> <li>Subject to any professional obligations of retention, you agree to destroy all records of MPAC Data promptly upon completion of the use of the MPAC Data for the permitted<br/>purposes. Furthermore, you agree to immediately notify MPAC in the event that your Agent ceases to act for you.</li> </ol>                                                                                                    |
| 11. Upon glv/ng you reasonable notice. NAAC reserves the right to terminate your access to, and use of. MAAC Data in MAAC's sole discretion, including where you and/or your agent<br>are in breach of these terms and conditions or in violation of applicable laws. In the event that your access it terminated for any reason, you agree to immediately destroy all<br>records of MAC Data ratry our my have in your cursolo or corrols subject and professional displaced or ferention, where you are an Agent.                                                                                                    |
| 12. The personal information that you provide is collected by MPAC under the authority of sections 10, 11, 14, 15, 16 and 16, 1 of the Assessment Act. Pursuant to MPAC's statutory obligations, your personal information will be used primarily for property valuation and assessment purposes, but will also be used for municipal and school board planning purposes, presention of the Preliminary List of Bectors which is used by municipalities and school boards to create the final Voters' Lists used for election purposes, and population reports.                                                                                                    |
| <ol> <li>In addition, MPAC may use your information to obtain feedback, conduct surveys and enhance the aforementioned program delikery. If you have questions regarding this<br/>collection, please contact: an MPAC Quatomer Service Representative at 1.866 206-0722 or by TTY at 1.877 889-0722 or by mail to MPAC, 1340 Pickening Parkinay, Suite 101<br/>Pickening ON LVI 00.4.</li> </ol>                                                                                                    |
| 14. MPAC takes privacy very seriously and we are committed to the protection of your personal information under the Municipal Freedom of Information and Protection of Privacy Act.<br>MPAC will only access, use and disclose your personal information with your consent or where it is permitted or required by law.                                                                                                    |
| 15. Accessible formats and communication supports are available upon request. If you have accessibility needs and require accommodation due to disability, please contact MPAC's<br>Customer Contact Centre or use MRAC's Accessibility Feedback Form.                                                                                                    |
| Cancel   I Agree                                                                                                    |

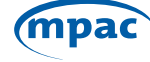

**Step 6:** Search for your current school support designation using your name, date of birth, municipality, and address. You can also search by roll number. Once you enter in your information, please select search. If your name is not currently associated with a property, please call MPAC's Customer Contact Centre to register as a tenant.

| in a roune         |                  | Last Name    |
|--------------------|------------------|--------------|
| Date of Birth      |                  | Municipality |
| mm/dd/yyyy         |                  |              |
| Area Occupied      |                  |              |
|                    |                  | ×            |
| Property Location/ | Address          |              |
| By Address         | O By Roll Number |              |
| Street Number      |                  | Street Name  |
|                    |                  |              |
|                    |                  |              |
| Jnit Number        |                  |              |

**Step 7:** If found, your current school support designation is displayed on the screen. Please confirm if your school support information is correct. If your school support information does not reflect the board, you wish to direct school support please select **"No"** to the posed question, then select **"Next"**.

| mpac HUNICIPAL<br>HODERNY<br>CORPORATION School Support                                                                                                    | FAQ Accessibility 🛞 🔲 Contact Us Français                    |
|----------------------------------------------------------------------------------------------------|--------------------------------------------------------------|
|                                                                                                    |                                                              |
| School Support<br>your current School Support is confirmed as 'ENGLISH-SEPARATE'.<br>Is this School Support information correct? Ves No Confirmed information is collected under the authority of the Assessment Act, Education Act and Municipal Elections<br>Information and Protection of Privacy Act. | is Act, 1996 and is protected under the Municipal Freedom of |
|                                                                                                    | Cancel Next                                                  |

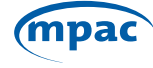

**Step 8:** You may update your personal information. Based on the answers provided to the posed questions, the boards you are eligible to support will become options. If you wish to learn more about what citizen, Roman Catholic and French language rights are, you can hover over the "?". Once you complete the questions and select the school board you wish to support, select "Next".

| mpac MUNICIPAL<br>PROPERTY<br>ASSOCIATION School Sup                                                   | port               |                                                  | FAQ            | Accessibility | & <u>B</u> | Contact Us     | Français |
|----------------------------------------------------------------------------------------------------|--------------------|--------------------------------------------------|----------------|---------------|------------|----------------|----------|
|                                                                                                    |                    |                                                  |                |               |            |                |          |
| School Support                                                                                         |                    |                                                  |                |               |            |                |          |
| , your current School Support is confirme                                                              | d as 'ENGLISH-     | SEPARATE'.                                       |                |               |            |                |          |
| Is this School Support information correct?                                                            | ○ Yes              | O No                                             |                |               |            |                |          |
| Please answer a few questions to help us determine which                                               | School Board(s)    | you are eligible to support for Assessment purp  | oses.          |               |            |                |          |
| Are you a Canadian citizen? 🕢                                                                          | ⊖ Yes              | O No                                             |                |               |            |                |          |
| Are you a Roman Catholic 🔞 🗲                                                                           |                    |                                                  |                |               |            |                |          |
| Is French the first language you learned and still understand?                                         | ⊖ Yes              | O No                                             |                |               |            |                |          |
| Based on your school board qualifications, you may suppo                                               | ort one of the fol | lowing boards:                                   |                |               |            |                |          |
| O English-Public                                                                                       |                    |                                                  |                |               |            |                |          |
| This information is collected under the authority of the<br>Information and Protection of Privacy Act. | e Assessment Ac    | t, Education Act and Municipal Elections Act, 19 | 96 and is prot | tected under  | the Munic  | ipal Freedom o | f        |
|                                                                                                    |                    |                                                  |                |               |            | Cancel         | Next     |
|                                                                                                    |                    |                                                  |                |               |            |                | 1        |

**Step 9:** You will be presented with an overview of you school support direction. If the information reflects the changes you wish you make, please select **"I Agree"**, confirm you are not a robot, and click on **"Next"**.

| MANDERSTY<br>ABSENSMENT<br>CORPORATION School S                                                                                                    | Support                                                                                                    | FAQ Accessibility 💰 🔲 Contact Us Français                                                                                                    |
|----------------------------------------------------------------------------------------------------|----------------------------------------------------------------------------------------------------|----------------------------------------------------------------------------------------------------|
|                                                                                                    |                                                                                                    |                                                                                                    |
| Confirmation<br>Please confirm your information below                                                                                                    |                                                                                                    |                                                                                                    |
| First Name                                                                                                    | Last Name                                                                                                    | Date of Birth                                                                                                    |
| Municipality<br>MISSISSAUGA CITY                                                                                                    | Address                                                                                                    | Area Occupied<br>WHOLE HOUSE                                                                                                    |
| Occupancy Status<br>TENANT OR JOINT TENANT                                                                                                    | Canadian Citizen<br>YES                                                                                                    | Roman Catholic<br>VES                                                                                                    |
| French Language Education Rights<br>YES                                                                                                    | School Support<br>FRENCH-SEPARATE                                                                                                    |                                                                                                    |
| By clicking "I Agree" you certify that the information<br>knowingly provide false or misleading information<br>fraud is suspected. Please review MPAC's Privacy<br>I Agree<br>I Agree | ion you provide is true and accurate. It is a punish<br>in and MPAC reserves the right to share informatio<br>Policy for additional information. | able offence under the laws of Canada to misrepresent one's identity or to<br>n with law enforcement authorities where suspicious activity is detected or |

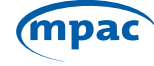

**Step 10:** You have now successfully updated your school support. You can either continue to update the school support of other people who live in the same home or provide your email to submit. If you submit the form with your email address your process is complete. If you indicated you want to update the school support designation of other people who live in the same home as you, you will be redirected to another page to do so.

| MUNICIPAL<br>PROPERTY<br>CORPORATION<br>School Support                                                                                                    | FAQ      | Accessibility        | & <u>B</u> | Contact Us Français |
|----------------------------------------------------------------------------------------------------|----------|----------------------|------------|---------------------|
|                                                                                                    |          |                      |            |                     |
| Confirmation<br>your school support was successfully changed to FRENCH-SEPARATE.<br>This information will be maintained to support MPAC's legislative requirement of directing School support to the appropriate S<br>occupant's eligibility requirements. Would you like to update the school support of other people, including children, who live in | chools f | Boards on the<br>me? | assessment | roll based on       |
| Please enter your email address                                                                                                    |          |                      |            | Cancel Submit       |

**Step 11:** Search using the information of the person whose school support you want to update. If the person you are updating is not registered with the address, you can select **"Click Here"** to add new individuals to the property.

| match to our records.          |                                |
|--------------------------------|--------------------------------|
| match to our records.          |                                |
|                                |                                |
|                                |                                |
|                                |                                |
|                                |                                |
|                                |                                |
|                                |                                |
|                                |                                |
| 1                              | Cancel Search/Add              |
| idual to this property, please | lick here.                     |
|                                | vidual to this property, pleas |

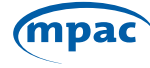

**Step 12:** Once you have navigated to the next page, you can provide the information and designate the individuals school support. Select **"Add"**.

| Update School Support<br>To add other individuals, please provide all the mandatory info below. Please note, a r | ame will not be found unless it is an exact match to our records. |
|----------------------------------------------------------------------------------------------------|-------------------------------------------------------------------|
| First Name "                                                                                                    | Lest Name *                                                       |
| Date of Birth "                                                                                                  | Municipality                                                      |
|                                                                                                    | MISSISSAUGA                                                       |
| Street Address                                                                                                   | Property Area Occupied                                            |
|                                                                                                    | Whole House                                                       |
| Occupancy Status *                                                                                               | Residency *                                                       |
| Tenant or Joint Tenant                                                                                           | Lives in the unit                                                 |
| Citizenship *                                                                                                    | Roman Catholic                                                    |
| Canadian                                                                                                    | Ves O No                                                          |
| French Language Education Rights                                                                                 | School Support                                                    |
| 🔾 Yes 🔹 No                                                                                                    | English-Public 🗸                                                  |
|                                                                                                    | Cancel                                                            |
|                                                                                                    | <b>^</b>                                                          |

**Step 13:** You can now confirm your information and select **"I Agree"** and **"Next"**.

| Confirmation                                            |                                                                               |                                                                      |
|---------------------------------------------------------|-------------------------------------------------------------------------------|----------------------------------------------------------------------|
| Please confirm your information below:                  |                                                                               |                                                                      |
| First Name                                              | Last Name                                                                     | Date of Birth                                                        |
|                                                         |                                                                               |                                                                      |
| Municipality                                            | Address                                                                       | Property Area Occupied                                               |
| MISSISSAUGA CITY                                        |                                                                               | WHOLE HOUSE                                                          |
| Occupancy Status                                        | Canadian Citizen                                                              | Roman Catholic                                                       |
| TENANT OR JOINT TENANT                                  | YES                                                                           | YES                                                                  |
| French Language Education Rights<br>NO                  | School Support<br>ENGLISH-SEPARATE (CATHOLIC)                                 |                                                                      |
| By clicking "I Agree" you certify that the information  | you provide is true and accurate. It is a punishable of                       | lence under the laws of Canada to misrepresent one's identity or to  |
| fraud is suspected. Please review Privacy Policy for ad | d MIPAC reserves the right to share information with<br>ditional information. | law enforcement authorities where suspicious activity is detected or |
|                                                         |                                                                               |                                                                      |
| Im not a robot                                          |                                                                               |                                                                      |
|                                                         |                                                                               | Cancel                                                               |
|                                                         |                                                                               | <b>^</b>                                                             |

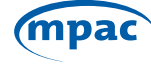

**Step 14:** If multiple school boards are selected, the below will pop-up. A household must agree on one school board to designate their support for. The drop-down menu will provide all the options available based on the tenants' rights indicated on previous screens. Note: for the purposes of school board elections, each individual school board preferences will be honored.

| School Support                                                                                                    |                                                                                                    | 8                                                                                    |
|----------------------------------------------------------------------------------------------------|----------------------------------------------------------------------------------------------------|--------------------------------------------------------------------------------------|
| Multiple School Support selections have been perioded. Only or                                                                                                    | e la heid Support sederition may be de sjevaked for the property at any piven time. More e alwa? The ordinal we<br>w                                                                                                    | port that will be designable for this property by choosing from the options below.   |
| Non-hard-record discount from the indialization relation in<br>Re challing in largest pairs and by the the indiameters pairs pro-<br>riated to characterizations with large enforcement automation or<br>Regimer Regimer Regimer and the indianeters of the indianeters of the indianeters | t same unit and an Authorsed to make a desperitor, of shool pagest for the unit or main terrait.<br>As is have all an users if it is powerfielde offer second in the taxe of function is many sense born, der the o<br>we septide, is strift is indeced in fixed is an petited (Recomment Prive) Policy to indictional information<br>in septide, is strift is indeced in fixed is an petited (Recomment Prive) Policy to indictional information | is coveringly provide fitte or evolutiony entertainer and telfait reserver. The<br>m |
|                                                                                                    |                                                                                                    | Cange Ser                                                                            |
|                                                                                                    |                                                                                                    | <b>^</b>                                                                             |

**Step 15:** You can now enter your email address and submit your school support information.

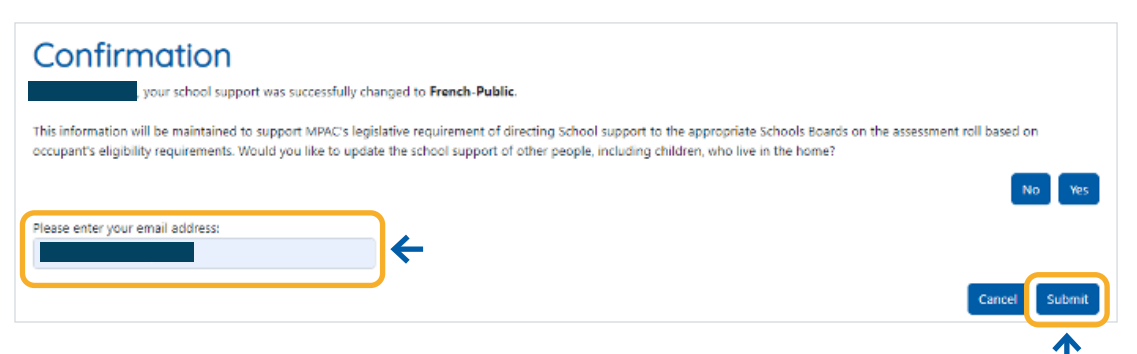

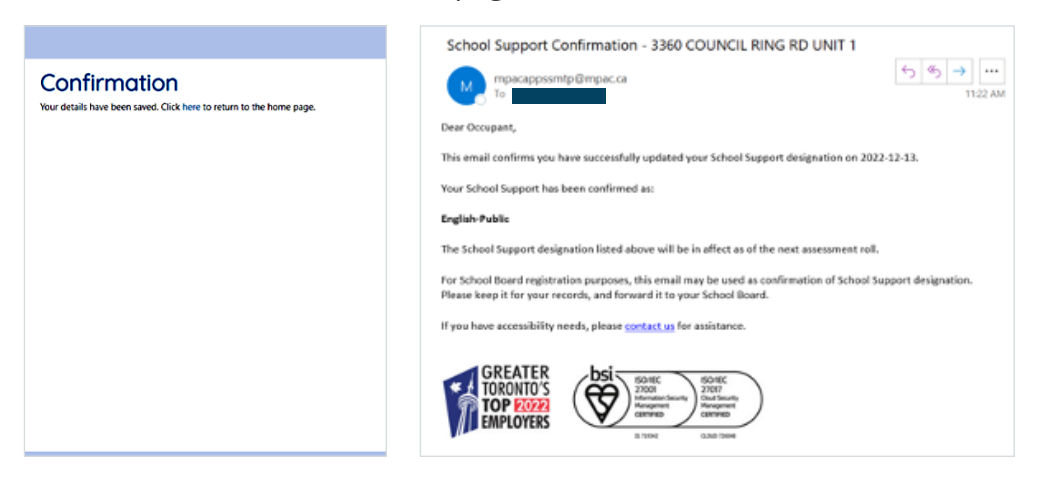

You will receive a confirmation page and a confirmation email.

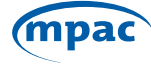